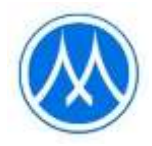

# Guidelines for attending the shareholders meeting via electronic media and the method of proxy appointment

The company has appointed QUID LAB Co., Ltd. ("Quid Lab") as the provider of the electronic shareholder meeting control system ("E-AGM"), which has been certified by the Electronic Transactions Development Agency and supports all devices, including computers, laptops, tablets, and smartphones. The guidelines for attending the shareholder meeting through electronic media and the method of proxy appointment are as follows:

- 1. Shareholders who wishes to attend the E-AGM meeting should proceed as follows:
  - 1) Shareholders and proxy holders can register to attend the E-AGM via the website <u>https://mtc.foqus.vc/registration/</u> or by scanning the QR code, commencing from April 10 2023 onward.
  - 2) When registering, shareholders should provide the required information and attach identity verification documents as follows:
    - <u>Natural person shareholders</u> a valid certified true copy of a not expired ID card or passport or other official documents issued by government authority with certified true copy.
    - <u>Juristic person shareholders</u> a signed power of attorney or a signed proxy form with supporting documents as detailed in Clause "Supporting documents for the appointment of proxy".
  - 4) After the Company has verified the accuracy and completeness of the submitted documents to confirm the right to attend the meeting, the system will email you with a web link to join the E-AGM meeting system, along with your username and password within April 17, 2023. Please study the manual of the E-AGM conference system in detail and keep your username and password confidential and do not disclose to others.
  - 5) In case the document file is incomplete/ incorrect, you will be notified by email to submit the corrected document file and additional documents.
  - 6) If you have any query about the registration system or the use of the E-AGM conference system, or in the event that your username and password have been lost or if you have not received such information within Monday April 17, 2023, please contact Quid Lab by e-mail info@quidlab.com or phone number +662 013 4322 and +668 0008 7616.
- 2. Shareholder who wishes to appoint a proxy to attend the E-AGM meeting, proceed as follows: In case that a shareholder is unable to attend the meeting in person, he/she may authorize another person or one of the Company's Independent Director as follows, to attend the meeting and vote on his/her behalf.
  - Mrs. Nongnuch Dawasuwan
     Independent Director and Member of the Audit Committee.
     Member of the Risk Management Committee.
     Member of the Corporate Governance and Sustainability
     Committee.

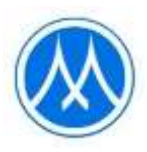

Address: Muangthai Capital Public Company Limited,

332/1 Jaransanitwong Road, Bangplad, Bangplad, Bangkok 10330

Remark:

The above Independent Director do not have any special interests that are different from other directors in all agendas proposed in the 2023 Annual General Meeting of Shareholders.

Shareholders who wish to appoint a proxy to attend the E-AGM meeting, <u>should complete and</u> <u>sign proxy form B.</u> which was sent to the shareholders along with the meeting invitation (or can be downloaded from the Company website at www.muangthaicap.com), and then <u>submit the proxy</u> <u>form and a copy of supporting documents through the registration system according to</u> Clause 1. From April 10, 2023.

#### Supporting documents for the appointment of proxy

#### • Natural person shareholders

- 1. A proxy form which is completely filled and signed by the proxy grantor and the proxy; and
- 2. 2. A copy of valid ID card or passport certified true copy by the proxy grantor; and
- 3. 3. A copy of valid ID card or passport certified true copy by the proxy.

#### • Juristic person shareholders

- 1. A proxy form which is completely filled and signed by such juristic person's authorized person and have such juristic person's company seal affixed (if any) of the proxy grantor and signed by the proxy; and
- 2. A certificate of registration as a juristic person of the proxy grantor which is duly signed and issued no later than 6 months prior to the date of the shareholders' meeting; and
- 3. A copy of ID card or passport not expired and sign certifying the true copy of the person authorized to bind the juristic person (the proxy grantor) and
- 4. A copy of ID card or passport not expired and sign to certify true copy of the proxy

#### 3. Procedures for attending the E-AGM meeting

- On the day of the 2023 Annual General Meeting of Shareholders which is scheduled to be held on Tuesday April 18, 2023, shareholders and proxies can attend the E-AGM meeting via web link using their username and password provided by Quid Lab. The Company will open the E-AGM meeting system for shareholders to register to attend the meeting from 8.00 a.m. (2 hours before the meeting time) and commence broadcasting the meeting at 10.00 a.m. onwards.
- In the event that shareholders have technical difficulties attending the meeting or using the E-AGM meeting system either before the meeting or during the meeting, please contact Quid Lab via email: info@quidlab.com or phone numbers +662 013 4322 and +668 0008 7616.

For your own convenience and smooth participation in the E-AGM meeting, Quid Lab's technical support team recommends that you join the meeting on a computer or laptop with a stable internet connection, since the shareholders' meeting may take more than 1 hour to conduct.

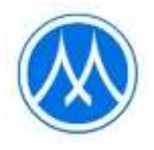

## Guidelines for attending by Electronic Method (E-AGM)

Shareholders can access the registration system to attend the E-AGM meeting via computer, laptop, tablet or smartphone using any web browser, such as Google Chrome, Microsoft Edge, Apple Safari, Firefox in its most recent version. without having to install any particular software

Registration process for attending the E-AGM meeting.

The Company would like to inform you of the procedures for attending in the shareholders' meeting via electronic media (E-AGM) as follows:

Shareholders or proxies who wish to attend the E-AGM must apply to attend the meeting by Electronic Method via the Link at

https://mtc.foqus.vc/registration/ or scan this QR Code

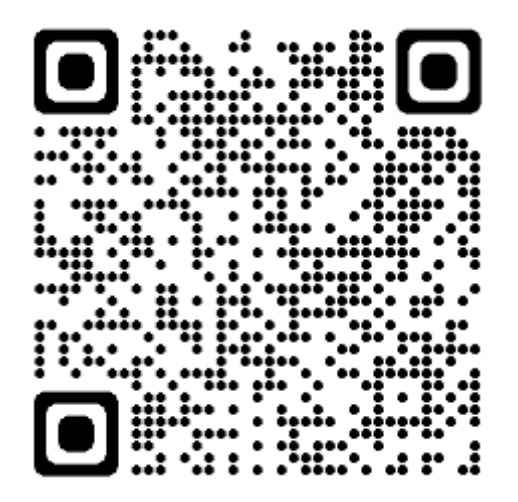

The system will be accessible from <u>10 – 18 April</u>, 2023.

- After logging into the system, the shareholders or proxies must prepare the following information to fill out through the system (which should correspond to the shareholders information determined as of the Record Date from the Thailand Securities Depository Co., Ltd.):
  - Securities holder registration number
  - Identification Card Number / Passport Number / Registration Number for juristic person
  - E-Mail address for receiving the Web Link, Username and Password for attending the Meeting
  - Mobile Phone Number
- 2. When the Company receives the documents referred to in item 1 from shareholders or proxies. The documents will be reviewed by the Company to confirm the right to attend the meeting. Following that, shareholders or proxies will receive an email with the following details.

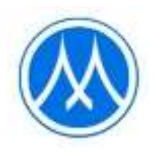

- Username and Password
- Web Link for attending E-AGM system
- User manual

In case the request is rejected, the Shareholders will receive an e-mail to notifying them of the details and reason for the rejection, and they will be able to resubmit through the system.

- 3. Please keep your username and password confidential. Do not disclose it to others and in case your username and password are lost or not received by April 17, 2023, please contact the Company immediately.
- 4. Please carefully read the manual on how to use the E-AGM meeting system that the Company has sent to you by e-mail. The system will allow you to register for the meeting 2 hours prior the start of the meeting. However, the live broadcast of the conference will only start at 10:00 a.m.
  - For the voting method during the E-AGM meeting, you can vote on each agenda by voting "Agree" or "Disagree" or "Abstain". In case you do not vote for any agenda, your vote will be counted as "Agree" automatically.
  - 3. If you experience technical difficulties while using the E-AGM meeting system prior to or during the meeting, please contact Quidlab, the Company's E-AGM conference system provider. The contact information for Quidlab can be found in the email that contains your username and password..

## **Online Joiners Approval System**

Login to document approval system with link and using username & password as provided by Quidlab.

Remark: Put a tick mark on Accept Terms, then only will be able to login to the system.

| Login Form                                                               |
|--------------------------------------------------------------------------|
| Username                                                                 |
| Password                                                                 |
| Accept terms                                                             |
| ♣Quidlab FoQus   Document<br>Checking Admin Panel                        |
| ©2022 All Rights Reserved   FoQus version 2.3.0<br>Served from Singapore |
| Quidiab Information Security Management and Data Protection<br>Policy    |
|                                                                          |
|                                                                          |

You will be taken to dashboard. Go to 'Registration List' and click on go to page.

| 😵 FoQus           | =                        |            |                     |          |                        | 🕘 Admin - |
|-------------------|--------------------------|------------|---------------------|----------|------------------------|-----------|
| Welcome,<br>Admin | Registration List        | Go To Page | Total Registrations | 0        | Approved Registrations | 0         |
| 希 Dashboard       | Disapprove Registrations | 0          | Download Documents  | Download |                        |           |
| Records 🗸 🗸       |                          |            |                     |          |                        |           |
|                   |                          |            |                     |          |                        |           |

You will see list of shareholders who submitted documents.

| 😤 FoQus           | ≡                     |              |                      |            |            |                  |                 |                      |             | 🌏 Admin 👻 |
|-------------------|-----------------------|--------------|----------------------|------------|------------|------------------|-----------------|----------------------|-------------|-----------|
| Welcome,<br>Admin | Registrations         | List         |                      |            |            |                  |                 |                      |             |           |
| o Dashboard       | Show 5                | ✓ entries    |                      |            |            |                  |                 | Search:              |             |           |
| 警 Records 🛛 🗸 🗸   |                       |              |                      |            |            |                  |                 |                      |             |           |
| Registration List | i_holder <sub>↓</sub> | n_first 🔐    | n_last <sub>↓↑</sub> | q_share ⊔↑ | i_ref ↓†   | proxy<br>Name ⊥1 | proxy<br>type 👔 | Email 11             | m_phone 🔐   | Approved  |
|                   | 555555102             |              | กรุงศรีทุน<br>ทวี 2  | 271,200    | 3020077700 |                  |                 | KAMALDUA@HOTMAIL.COM | 66819308852 | Pending   |
|                   | •                     |              |                      |            |            |                  |                 |                      |             | ۱.        |
|                   | i_holder              | n_first      | n_last               | q_share    | i_ref      | proxy<br>Name    | proxy<br>type   | Email                | m_phone     | Approved  |
|                   | Showing 1 to 1 o      | of 1 entries |                      |            |            |                  |                 |                      | Previo      | us 1 Next |

Please hide left panel (Click on the 'Hamburger icon'  $\blacksquare$ ) so all columns can be seen as shown below:

| rations L<br>5 ∽ | entries      |                                |                                               |                                                                                                    |                                                                           |                                                                                                    |                                                                                                    | Sea                                                                                                    | rch:                                                                                                    |                                                                                                    |                                                                                                    |
|------------------|--------------|--------------------------------|-----------------------------------------------|----------------------------------------------------------------------------------------------------|---------------------------------------------------------------------------|----------------------------------------------------------------------------------------------------|----------------------------------------------------------------------------------------------------|----------------------------------------------------------------------------------------------------|----------------------------------------------------------------------------------------------------|----------------------------------------------------------------------------------------------------|----------------------------------------------------------------------------------------------------|
| 5 🗸              | entries      |                                |                                               |                                                                                                    |                                                                           |                                                                                                    |                                                                                                    | Sea                                                                                                    | rch:                                                                                                    |                                                                                                    |                                                                                                    |
|                  |              |                                |                                               |                                                                                                    |                                                                           |                                                                                                    |                                                                                                    | Sea                                                                                                    | rch:                                                                                                    |                                                                                                    |                                                                                                    |
|                  |              |                                |                                               |                                                                                                    |                                                                           |                                                                                                    |                                                                                                    | Sea                                                                                                    | rch:                                                                                                    |                                                                                                    |                                                                                                    |
|                  |              |                                |                                               |                                                                                                    |                                                                           |                                                                                                    |                                                                                                    |                                                                                                    |                                                                                                    |                                                                                                    |                                                                                                    |
| older 🚛          | n_first ⊔↑   | n_last $_{\downarrow\uparrow}$ | q_share 🔐                                     | i_ref ⊥†                                                                                              | proxy<br>Name <sub>↓↑</sub>                                               | proxy<br>type ⊔1                                                                                                    | Email 1                                                                                                    | m_phone ⊔†                                                                                                    | Approved                                                                                                    | Docs 🔐                                                                                                    | Action                                                                                                    |
| 555102           |              | กรุงศรีทุน                     | 271,200                                       | 3020077700                                                                                            |                                                                           |                                                                                                    | KAMALDUA@HOTMAIL.COM                                                                                                    | 66819308852                                                                                                    | Pending                                                                                                    | <b></b>                                                                                                    | ~                                                                                                    |
|                  |              | ทวี 2                          |                                               |                                                                                                    |                                                                           |                                                                                                    |                                                                                                    |                                                                                                    |                                                                                                    | Docum                                                                                                    | ient Recei                                                                                                    |
| older            | n_first      | n_last                         | q_share                                       | i_ref                                                                                                 | proxy<br>Name                                                             | proxy<br>type                                                                                                    | Email                                                                                                    | m_phone                                                                                                    | Approved                                                                                                    | Docs                                                                                                    | Action                                                                                                    |
| 55               | 55102<br>der | i5102<br>der n_first           | 5102 กรุงศรีทุน<br>ทรี2<br>der n_first n_last | 55102         กรุงศรีทุน         271,200           Jer         n_first         n_last         q_share | วีรีโป2 กรุงศรีทุน 271.200 3020077700<br>der n_first n_last q_share i_ref | รรมสริงาน         271,200         3020077700           der         n_first         n_last         q_share         i_ref         proxy | ร่วงรีญน         271,200         3020077700            der         n_first         n_last         q_share         i_ref         proxy<br>Name         proxy<br>type | ising     nstate     271.200     3020077700     KAMALDUA@HOTMAILCOM       der     n_first     n_last     q_share     i_ref     proxy<br>Name     proxy<br>type     Email | ising     n first     n_flast     q_share     i_ref     proxy<br>Name     proxy<br>type     Email     m_phone | ising     nstatistical     271,200     3020077700     KAMALDUA@HOTMAILCOM     66819308852     Pressing       der     n_first     n_last     q_share     i_ref     proxy<br>Name     proxy<br>type     Email     m_phone     Approved | is5102     n הקה אלאון ער און גער און גער גער גער גער גער גער גער גער גער גער |

Then click on Docs icon to see documents, a popup window will open as shown below:

Note: Document names are random generated for security reasons.

Click on view documents, to see the document. Pictures can be seen online, however pdf file will download or open in pdf viewer depending on computer settings.

| <b>※</b>             | Registrations List                                                                                                    | Documents List                    |                                   | >                                 | <      |          | 🥑 Admin - |
|----------------------|----------------------------------------------------------------------------------------------------|-----------------------------------|-----------------------------------|-----------------------------------|--------|----------|-----------|
| Cashboard<br>Records | Show 5 entries                                                                                                    | 1es4q5XHDQ_8.png<br>View Document | 9JdEY6XMnAKD.jpg<br>View Document | WUywLZ5hlQd3.pdf<br>View Document |        |          |           |
|                      | i baldan un di first                                                                                                    | dUuxvlcGWrEk.jpg<br>View Document | epV9K2MNQnXk.png<br>View Document | nb0QViESkNP7.pdf<br>View Document |        | Daar     | Anting    |
|                      | 555555102                                                                                                    | q\$_7riNamzwL.jpg                 |                                   |                                   | ding)  |          |           |
|                      | <i_holder n_first<="" th=""><th>View Document</th><th></th><th></th><th>proved</th><th>Docs</th><th>Action</th></i_holder> | View Document                     |                                   |                                   | proved | Docs     | Action    |
|                      | Showing 1 to 1 of 1 entries                                                                                                |                                   | Close 🗸 🗸                         | pprove Contact Share Holder       |        | Previous | 1 Next    |

Once documents are checked it can be approved by clicking on approve button.

## Online view of pictures:

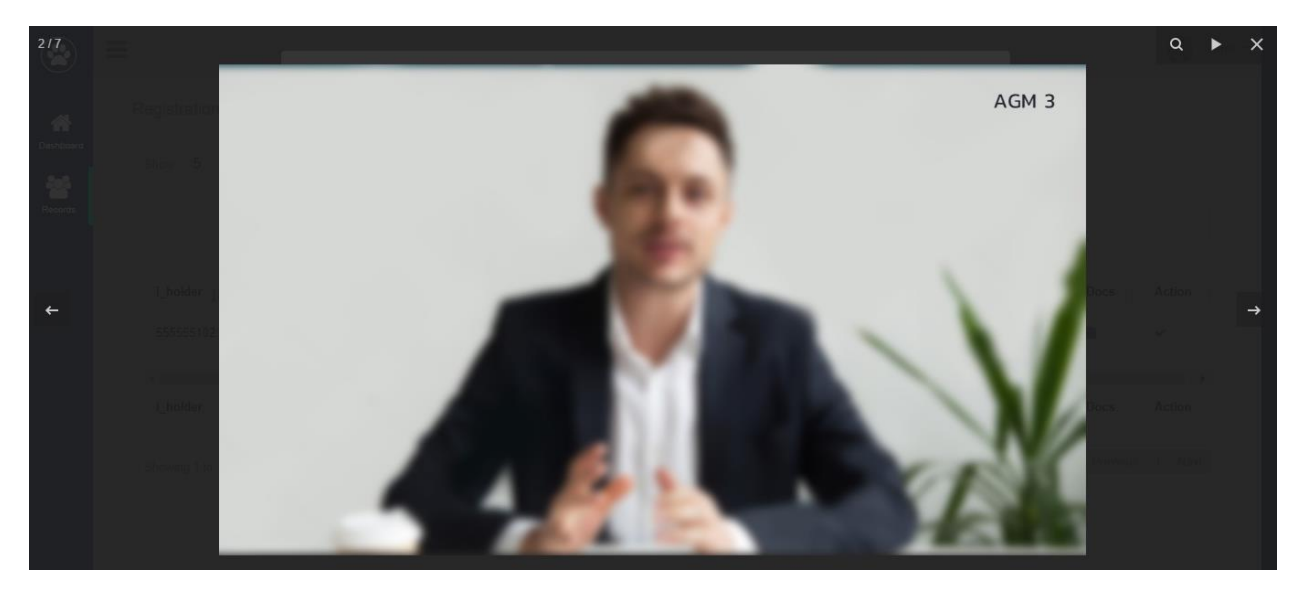

# Download of pdf file:

| (@) FoOus                 | = |  |               | Downlo                                                        | oads | C | ) Q | $\Rightarrow$ | -Section 2 |
|---------------------------|---|--|---------------|---------------------------------------------------------------|------|---|-----|---------------|------------|
|                           |   |  |               | reguploads_QUIDTRIAL2_DOCS_4010082478_U_ILBQ <u>Open file</u> |      |   |     | .BQ           |            |
| Admin<br>-19. Dustationed |   |  |               | See mo                                                        | ore  |   |     |               |            |
| Tecorda v                 |   |  |               |                                                               |      |   |     |               |            |
|                           |   |  |               |                                                               |      |   |     |               |            |
|                           |   |  | $\bigcirc$    |                                                               |      |   |     |               |            |
|                           |   |  | 0. 3029094160 |                                                               |      |   |     |               |            |
|                           |   |  |               |                                                               |      |   |     |               |            |
|                           |   |  |               |                                                               |      |   |     |               |            |

If more information is required then please contact shareholder by clicking on 'Contact shareholder ' button.

You can choose predefined reasons or add free text message.

Click submit button an email will be sent to shareholder and shareholder can send more documents.

| <b>*</b>  |                                                 | Documents List                                       | Contact Share Holder                                                                                                    | ĸ        | ×              |          |                  | 🥑 Admin -        |
|-----------|-------------------------------------------------|------------------------------------------------------|----------------------------------------------------------------------------------------------------|----------|----------------|----------|------------------|------------------|
| Cashboard | Show 5 • entrie                                 | 1es4q5XHDQ_8.pn<br>View Document<br>dUuxvlcGWrEk.jpg | สำนานั้นหนึ่งจำยังประทางน ไม่ข้อเรน A copy of the national ID card is not clear.         สำนานั้นหนึ่งจำยังประทางน พมะเลานู A copy of the national ID card has expired.         ไม่เข้าเนื้อ ในกละสำนาดุกต้อง Not signed to certify the correct copy.         แอลงจำนักและเงินหน้ามา The proxy documents are incomplete.         แอลงจำนักและเงินหน้ามา The proxy document has expired.         ไปเจ้าจำนักและเงินหน้ามาสายเงิก The proxy document has expired.         ไปเจ้าจำนักและเงินหน้ามาสายเงิก The proxy document has expired.         2 ถึงๆ Others | pi<br>Xd | df             |          |                  |                  |
|           | i_holder _j n_first                             | qS_7riNamzwL.jpg<br>View Document                    | Message:<br>Number of shares do not match on proxy form.                                                                                                    | /        |                | oroved 👔 | Docs 11          | Action           |
|           | i_holder n_first<br>Showing 1 to 1 of 1 entries |                                                      | Close Submit                                                                                                    | ,t       | t Share Holder | proved   | Docs<br>Previous | Action<br>1 Next |

If all documents are ok, can approved the shareholder by clicking on Approve button.

|           | =                            |                  |                  | -                    | _                  |            | Admin -  |
|-----------|------------------------------|------------------|------------------|----------------------|--------------------|------------|----------|
| $\smile$  |                              | Documents List   |                  | 0                    | Success            |            |          |
| *         | Registrations List           |                  |                  | De                   | tails approved suc | cessfully! |          |
| Dashboard |                              | 1es4q5XHDQ_8.png | 9JdEY6XMnAKD.jpg | WUywLZ5hlQd3.pdf     |                    |            |          |
| Records   | Show 5 👻 entri               | View Document    | View Document    | View Document        |                    |            |          |
|           |                              | dUuxvlcGWrEk.jpg | epV9K2MNQnXk.png | nb0QViESkNP7.pdf     |                    |            |          |
|           |                              | View Document    | View Document    | View Document        |                    |            |          |
|           | i_holder <sub>↓</sub> n_firs |                  |                  |                      | oproved 11         | Docs 11    | Action 1 |
|           | 555555102                    | qS_7riNamzwL.jpg |                  |                      | ending)            |            | ×        |
|           | •                            | View Document    |                  |                      |                    |            | •        |
|           | i_holder n_firs              |                  |                  |                      | oproved            | Docs       | Action   |
|           |                              |                  | Class            | Contact Chara Holder |                    |            |          |
|           | Showing 1 to 1 of 1 entri    |                  | Close            | contact share Holder |                    | Previous   | 1 Next   |
|           |                              |                  |                  |                      |                    |            |          |

| 😤 FoQus                     | ≡ |                      |              |            | Admin     Success |                  |                      |             |                                |         |           |  |
|-----------------------------|---|----------------------|--------------|------------|-------------------|------------------|----------------------|-------------|--------------------------------|---------|-----------|--|
| Welcome,<br>Admin           | R | egistration          | s List       |            |                   |                  |                      |             | Details approved successfully! |         |           |  |
| Dashboard                   |   | Show 5               | ✓ entries    |            |                   |                  |                      | S           | earch:                         |         |           |  |
| Records ~ Registration List |   | n_last <sub>↓↑</sub> | q_share ↓↑   | i_ref ⊔î   | proxy<br>Name ⊥⊺  | proxy<br>type ⊥† | Email 11             | m_phone IT  | Approved 1                     | Docs 11 | Action    |  |
|                             |   | กรุงศรีทุน<br>ทวี 2  | 271,200      | 3020077700 |                   |                  | KAMALDUA@HOTMAIL.COM | 66819308852 | Approved                       | •       | ×         |  |
|                             |   | n_last               | q_share      | i_ref      | proxy<br>Name     | proxy<br>type    | Email                | m_phone     | Approved                       | Docs    | Action    |  |
|                             |   | Showing 1 to 1       | of 1 entries |            |                   |                  |                      |             |                                | Previou | is 1 Next |  |

Quidlab will send emails to all approved shareholders and proxies.

NOTE: In case if company need to edit data of some shareholders (such as change proxy name, proxy type, change email/ mobile number, etc;)

To edit data of that shareholder, go to the option 'Action', click on the pencil square icon (Edit Data) and edit the changes as per needed. Then click on submit button to save the data.

| <ul><li>Dashbo</li></ul> | Welcor<br>Admin | me,<br>I              | Regis     | trations      | List<br>• entries |                                   |           |            |            |              |            |                     |             |             |           |                         |
|--------------------------|-----------------|-----------------------|-----------|---------------|-------------------|-----------------------------------|-----------|------------|------------|--------------|------------|---------------------|-------------|-------------|-----------|-------------------------|
| ***                      |                 |                       |           |               |                   |                                   |           |            |            |              |            |                     |             | Search: 401 | 10067169  | ×                       |
| Trecords                 | IS              | Ť                     |           |               |                   |                                   |           |            |            | proxy        | proxy      |                     |             |             |           |                         |
| Registra                 | ation List      | 1                     | Uh        | older 🚛       | n_first ↓↑        | n_last                            |           | q_share ⊥† | i_ref 📋    | Name J1      | type ⊥†    | Email               | 11 m_phone  | Approved    | UT Docs U | Action 11               |
|                          |                 |                       | 401       | 10067169      |                   | ไทยพาณีชย์ ทุนทวี 2 โด<br>พาณีชย์ | บ มลจ.ไทย | 271,200    | 3020077700 |              |            | KAMALDUA@HOTMAIL.CC | OM 09878967 | Pending     |           | ✓ ☑<br>Edit Data        |
|                          |                 |                       | i_h       | older         | n_first           | n_last                            |           | q_share    | i_ref      | proxy Name   | proxy type | Email               | m_phone     | Approved    | Docs      | Action                  |
|                          |                 |                       | Show      | ing 1 to 1 of | 1 entries         |                                   |           |            |            |              |            |                     |             |             | Previo    | ous 1 Next              |
| <ul> <li>*</li> </ul>    | Re              | egistrations Lis      | t         |               |                   |                                   | Edit Sh   | are Holder | Data       |              | ×          |                     |             |             |           | 🕘 Admin <               |
| Dashboard<br>Becords     |                 | Show 5 🗸 e            | entries   |               |                   |                                   | N 🗸       |            | Phone      | 1            |            |                     |             |             |           |                         |
|                          |                 |                       |           |               |                   |                                   | KAMA      | _DUA@HOTM  | IAIL.CC 08 | 9308852      |            |                     |             | Search: 401 | 0067169   |                         |
|                          |                 | i_holder ⊥≞           | n_first 🔐 | n_last        |                   |                                   | q         |            |            | Close        | Submit     | 11                  | m_phone 🔐   | Approved 11 | Docs 11   | Action Ut               |
|                          |                 | 4010067169            |           | ไทยพาณี       | เชย์ ทุนทวี 2 โด  | ย บลจ.ไทยพาณิชย์                  | 2         |            |            |              |            | UA@HOTMAIL.COM      | 0819308852  | (Pending)   |           | <ul> <li>✓ ∅</li> </ul> |
|                          |                 | i_holder              | n_first   | n_last        |                   |                                   | q_share   | i_ref      | proxy Nar  | ne proxy typ | e Email    |                     | m_phone     | Approved    | Docs      | Action                  |
|                          |                 | Showing 1 to 1 of 1 e | entries   |               |                   |                                   |           |            |            |              |            |                     |             |             | Previo    | us 1 Next               |
|                          |                 |                       |           |               |                   |                                   |           |            |            |              |            |                     |             |             |           |                         |

Once the document registration system has been closed for the shareholders, company can download the documents of the registered shareholders from the option 'Download Documents'.

| 🔮 FoQus           | =                        |            |                     |          |                        | Admin 👌 |
|-------------------|--------------------------|------------|---------------------|----------|------------------------|---------|
| Welcome,<br>Admin | Registration List        | Go To Page | Total Registrations | 5        | Approved Registrations | 0       |
| A Dashboard       | Disapprove Registrations | 5          | Download Documents  | Download |                        |         |
| 👹 Records 🗸 🗸     |                          |            |                     |          |                        |         |
|                   |                          |            |                     |          |                        |         |

Click on Download. All the files will be download into as a zip folder.

| 😫 FoQus           | =        | Downloads | □ < … ☆ | Admin - |
|-------------------|----------|-----------|---------|---------|
| Welcome,<br>Admin | Download | Open file |         |         |
| H Dashboard       |          |           |         |         |
| 警 Records 🗸 🗸 🗸   |          |           |         |         |
|                   |          |           |         |         |

Important points to check when checking documents:

- 1. Make sure name of proxy form matches with database entry.
- 2. Proxy type selected when submitting document matches with proxy form submitted.
- 3. Number of shares match with number of shares entered on submitted documents.